## การลวบันทึกข้อมูลคัดกรอวและบำบัดบุหรี่-สุรา โปรแกรม HOSxP ส่วออกฐานข้อมูล 43 แฟ้ม ชื่อแฟ้ม Special PP

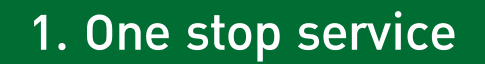

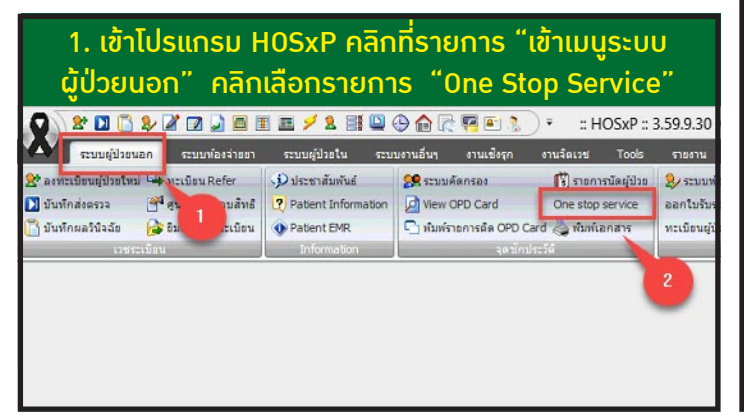

| 3. หน้าประวัติผู้ป่วย มุมด้านล่ามขวา เลือก "ปุ่มมานอื่นๆ"<br>ตรมที่มีเครื่อมหมายสามเหลี่ยม เลือก Special Project                                                                                                    |
|----------------------------------------------------------------------------------------------------|
|                                                                                                    |
| 🌨 สายหญิงระดอก สารมหรืองร่างสา สารมหรู้ประใน สายมหานอื่นๆ งานเลือดๆ งานเรืองส Tools สายหาน System 🥑 – 🗆 🗸<br>One action constance                                                                                                    |
| One stup service                                                                                                    |
| Town and an and a second second second second second second second second second second second second second se                                                                                                    |
| HN 00027067 6 6 0 0 6 9 0 m 6 9 0 m 6  |
| nitrorman (2017-200 • ) can (2019/1 • ) takana in Ale (2019/1 • ) taka periodi • ) taka periodi • ) taka per |
| การวิธีจะอัง Metication วิทยาว สระหังได้รับป อันยุยากรลังรัด การอักษณะ กินสารารณ์ ส่วนอิการจันท์ สมเต Lab Vaccine การอักรณร สมเตร เริ่มวิธีประวัตร การประเมินการสุดภาษ                                                                                                    |
| ลู้การจริมา - สมานปัจจุรัม (อจิมชา - ได้สิมารสรรจรุมมาย กรรณธรรรมกับสักร (CF)                                                                                                    |
| Short code 🥂 กระเรียง ไม่มีประวัติกระเมือง - โลงประวัตร์ ไม่รับของแหนด์ - สัตรายจริการรับเสริง 🖉 มีสามหลุกกา 2 จัน                                                                                                    |
| Sofer (CD10) (65 line Click here to add a new row Click here to add a new row Special Project                                                                                                    |
| 2 Commonly avoid a strategy of the strategy of the strategy of |
| Deg Test   Conception   Conception   Concept |

5. คลิกเลือก "ใน/นอกสถานที่" เลือกเจ้าหน้าที่ ที่ให้บริการ และเลือกรหัสในการคัดกรองหรือติดตามบุหรี่ ในช่อง "งานที่ให้บริการ" แล้วคลิก บันทึก (เลือกได้ทีละ 1 รหัส)

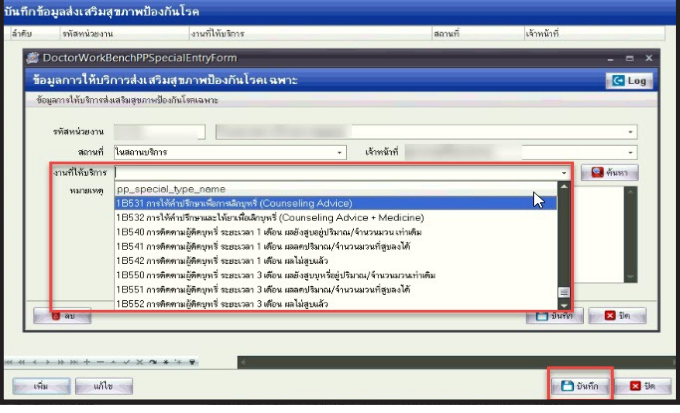

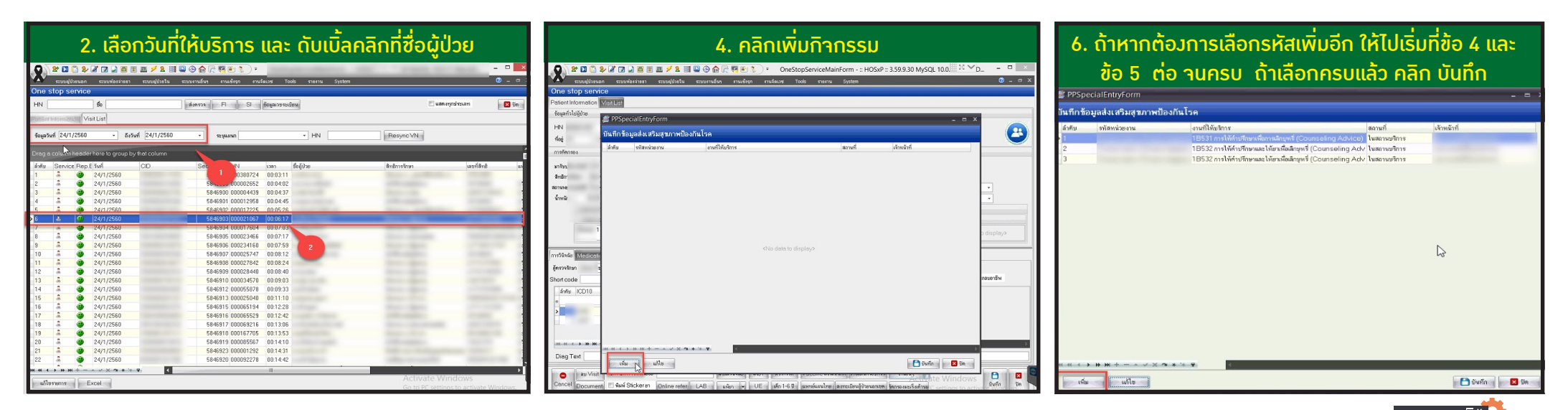

์ โปรแกรม HOSxP การคัดกรอว บำบัด ติดตาม บุหรี่และสุรา สามารถลวข้อมูลบุหรี่และสุราได้พร้อมกัน ทั้วใน One stop service หรือ ห้อวทำวานแพทย์ เนื่อวาากรหัส 1B5 และ 1B6 อยู่ในที่เดียวกัน

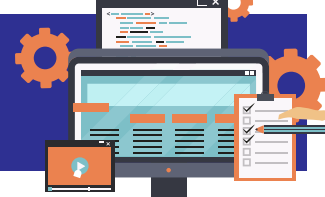